# **Canvas for Parents**

A Guide To Utilizing And Navigating Our Learning Management System

## What is Canvas?

- A Learning Management System
- Teachers have homepages, put grades into Canvas, and can utilize tools like the Calendar, Announcements and the Inbox
- Canvas provides the platform for sharing class resources, detailed and hyperlinked assignments or unit plans, and online blended learning

## **Canvas Habits**

- <u>Students</u> should get into the habit of checking grades, upcoming assignments, announcements etc. <u>daily</u>
  - Students can access Canvas via the web or the Canvas Student App
  - Computers and Internet are available in school
    - Computers can be accessed daily by students during homeroom, and during lunch
- Parents should also get into the habit of checking Canvas
  - Parents can access Canvas via the web (<u>http://www.hcpss.org/connect/</u>) or the Canvas Parent App (for grades only

 Open Chrome or Firefox (<u>make sure</u> <u>your browser has</u> <u>been updated</u>).

#### 2. Go to hcpss-connect <u>http://www.hcpss.o</u> <u>rg/connect/</u>

#### 3. Log in.

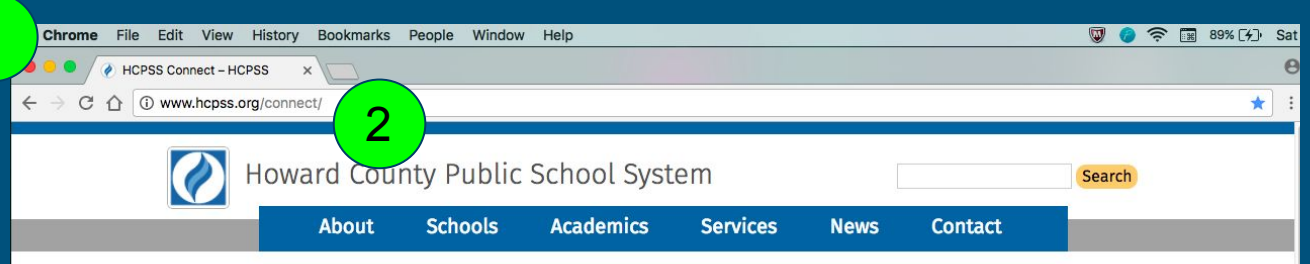

#### PARENT ACCESS TO STUDENT INFORMATION & CLASSWORK

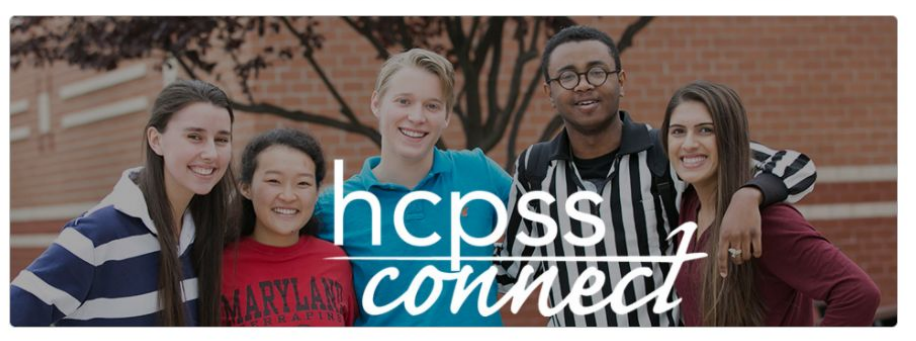

#### **HCPSS Connect**

HCPSS Connect provides access to a variety of student information and classroom instructional tools offering personalized communication and timely, relevant and easily accessible information relating to your student.

<u>(</u>3) шн

#### HCPSS CONNECT LOGIN

Trouble logging in? View instru

esetting passwords. If you continue to have issues, please contact your child's school

Log in to hcpss-connect.

Howard County Public School System Username **Digital Citizenship Pledge** Password Login When using digital tools I pledge to do the following: Parent/Guardian Activate Account/Forgot Password Respect myself and others civility · integrity · vigilance Use the digital tools provided to educate myself and others collaborate • communicate create · think critically · Protect myself and others passwords · privacy · copyright · Follow all guidelines outlined in Policy 8080: Responsible Use of **Technology and Social Media** 

Use of this web site indicates acceptance of the Howard County Public School System's Responsible Use of Technology and Social Media Policy.

From this home screen, click on Canvas in the left toolbar.

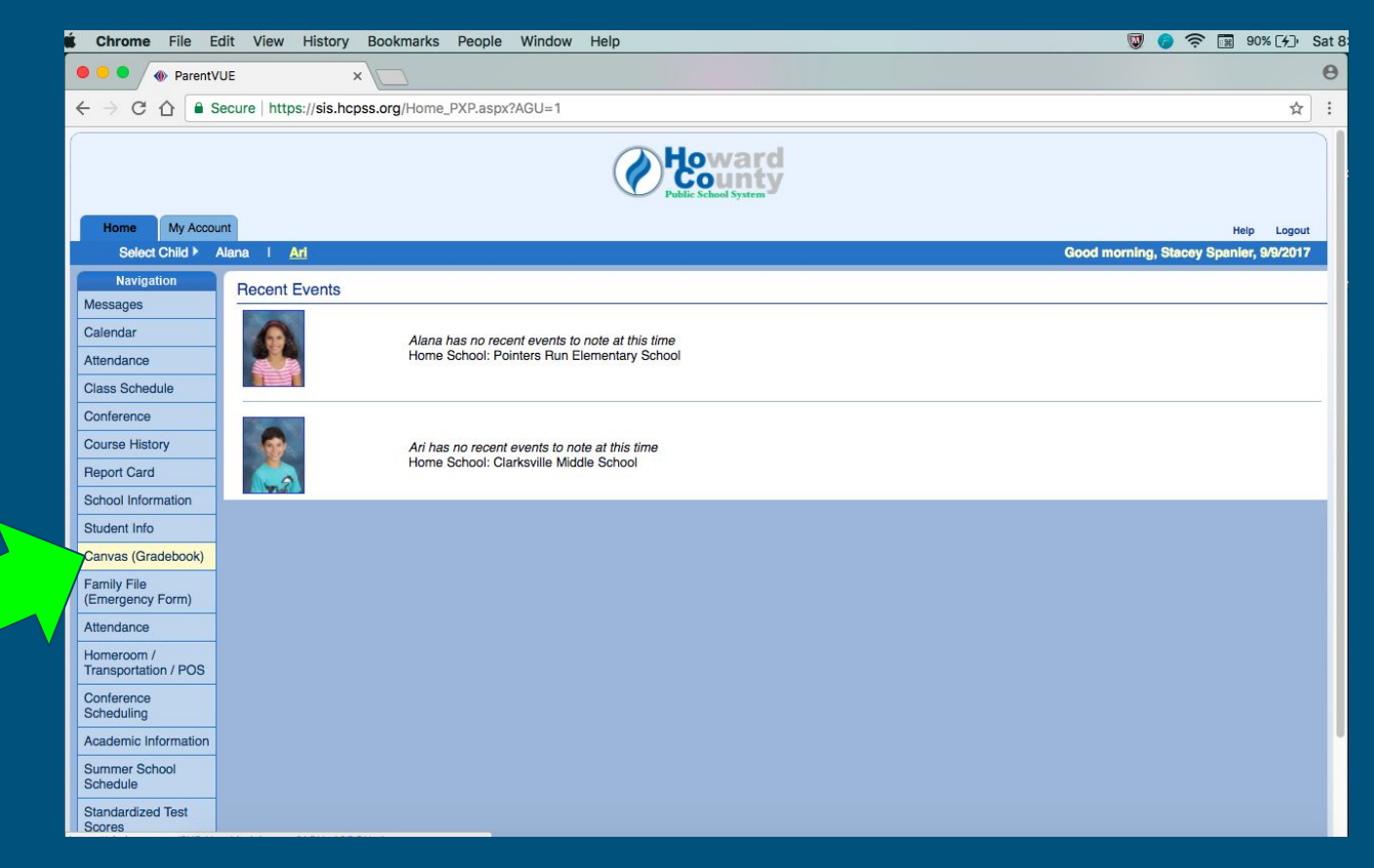

Next, click on the "Canvas" link under your child's picture.

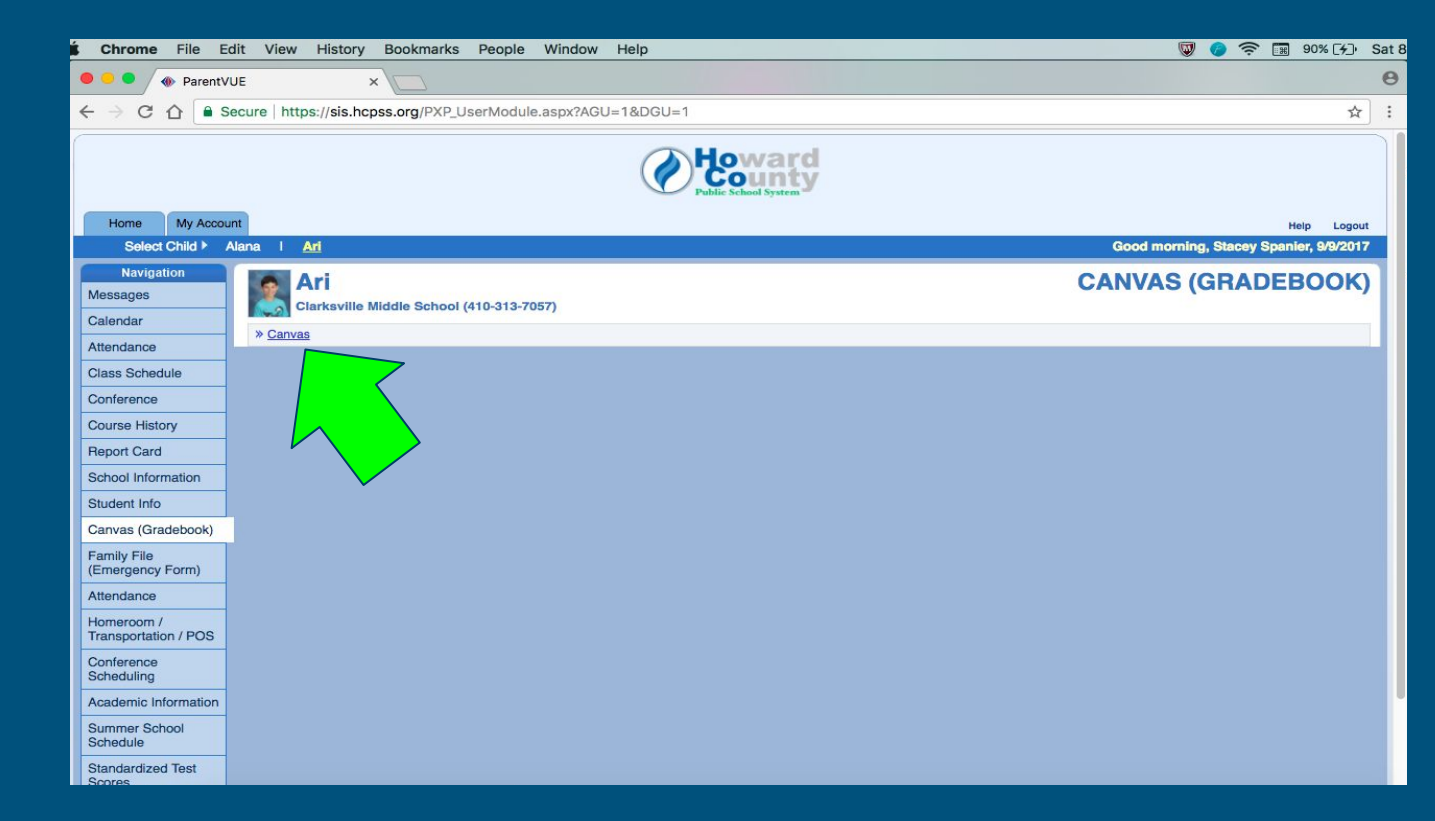

#### **Canvas Dashboard**

1. Canvas Toolbar:

- a. Account/settings
- b. Courses
- c. Calendar
- d. Inbox
- e. Help
- 2. Courses
- 3. Coming Up
- 4. Toggle Card View/ Recent Activity

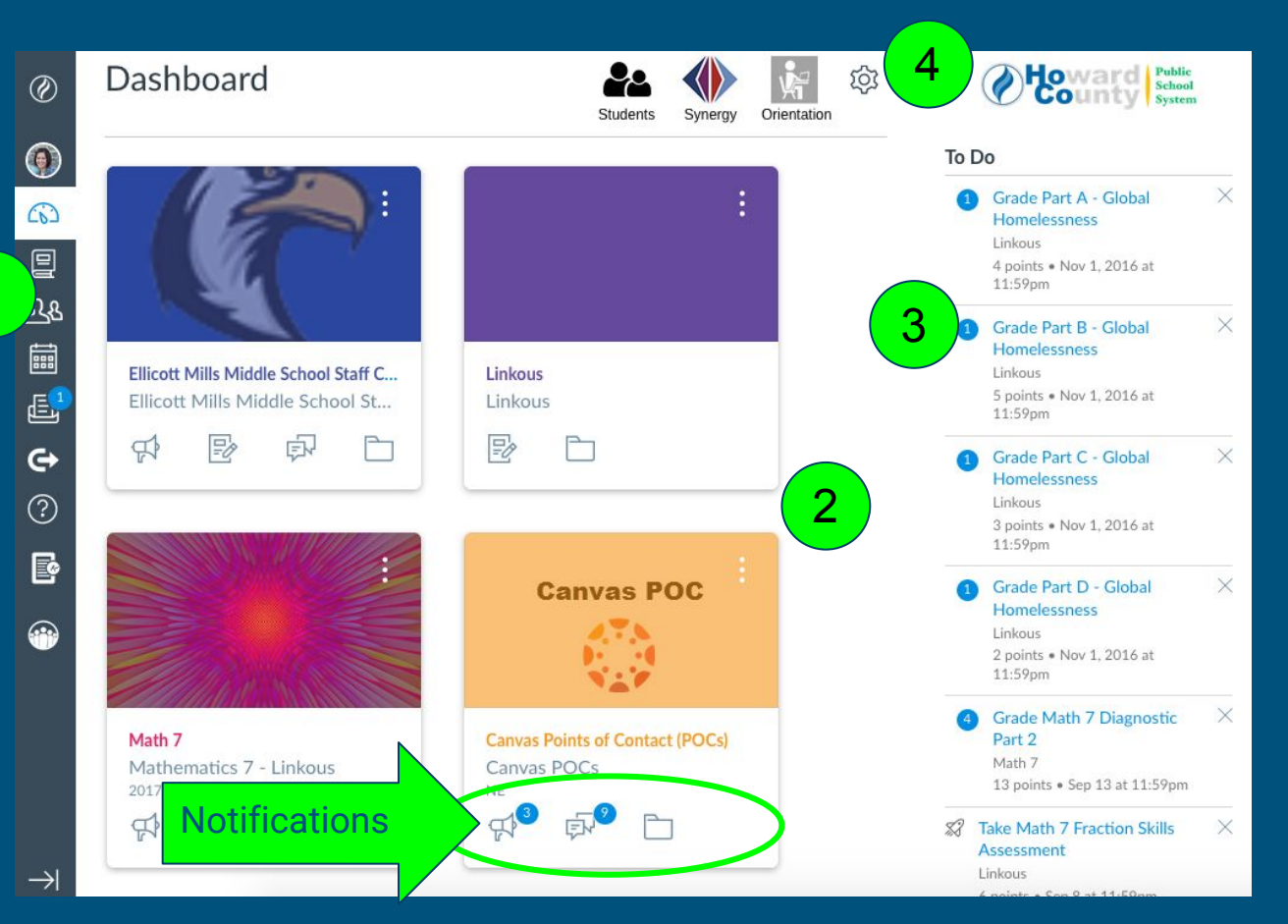

#### **Viewing Grades in Canvas**

- View current overall average in each class
- If multiple children, you cannot sort by child
- Click on the Course Title to view details

Linked Student Accounts

A.

Account

C Dashboa

Course

Calenda

Grades

| Grade 4 PRES                                                   | no grade | Quarter 1  | ŧ |
|----------------------------------------------------------------|----------|------------|---|
| rovation & Inquiry Reading Modules-LA-160-1-Fitzpatrick-FY-CMS | 100.0%   | Quarter 1  | ÷ |
| ography/World Cultures-SO-100-1-Shepherd-FY-CMS                | no grade | Quarter 1  | ÷ |
| thematics 7-MA-201-1-Barkley-FY-CMS                            | 98.26%   | Quarter 1  | ÷ |
| alth-HE-100-8-Earle-E1-CMS                                     | no grade | Semester 1 | ÷ |
| PHYSICAL EDUCATION 03-Wallenhorst-FY-PRES                      | no grade | Quarter 1  | ÷ |
| LANGUAGE ARTS 04-Hantman-FY-PRES                               | no grade | Quarter 1  | ÷ |
| Homeroom 4 04-Hantman-FY-PRES                                  | no grade | Quarter 1  | ŧ |
| rksville Middle School Student Resources                       |          |            |   |
| glish Language Arts GT-LA-102-1-Puryear-FY-CMS                 | 94.29%   | Quarter 1  | ÷ |
|                                                                |          |            |   |

## **Understanding Grades**

- Teachers have 3 weeks to grade an assignment
- A dash (-) means the assignment has not been scored not that it is missing
- Some assignments may have an online component
  - May be a collaborative Google Doc
  - Student may need to record, use earbuds, or access the internet
- Some teachers utilize weights
  - Tests and quizzes may be worth 20% of the total grade for example
- Teachers may utilize the comments to provide feedback on assignments
- Encourage your student to advocate for his/her learning students can ask the teacher, or utilize the inbox for questions about grades/assignments

#### **Canvas Calendar**

View events and due dates for each class.

Turn calendars on/off.

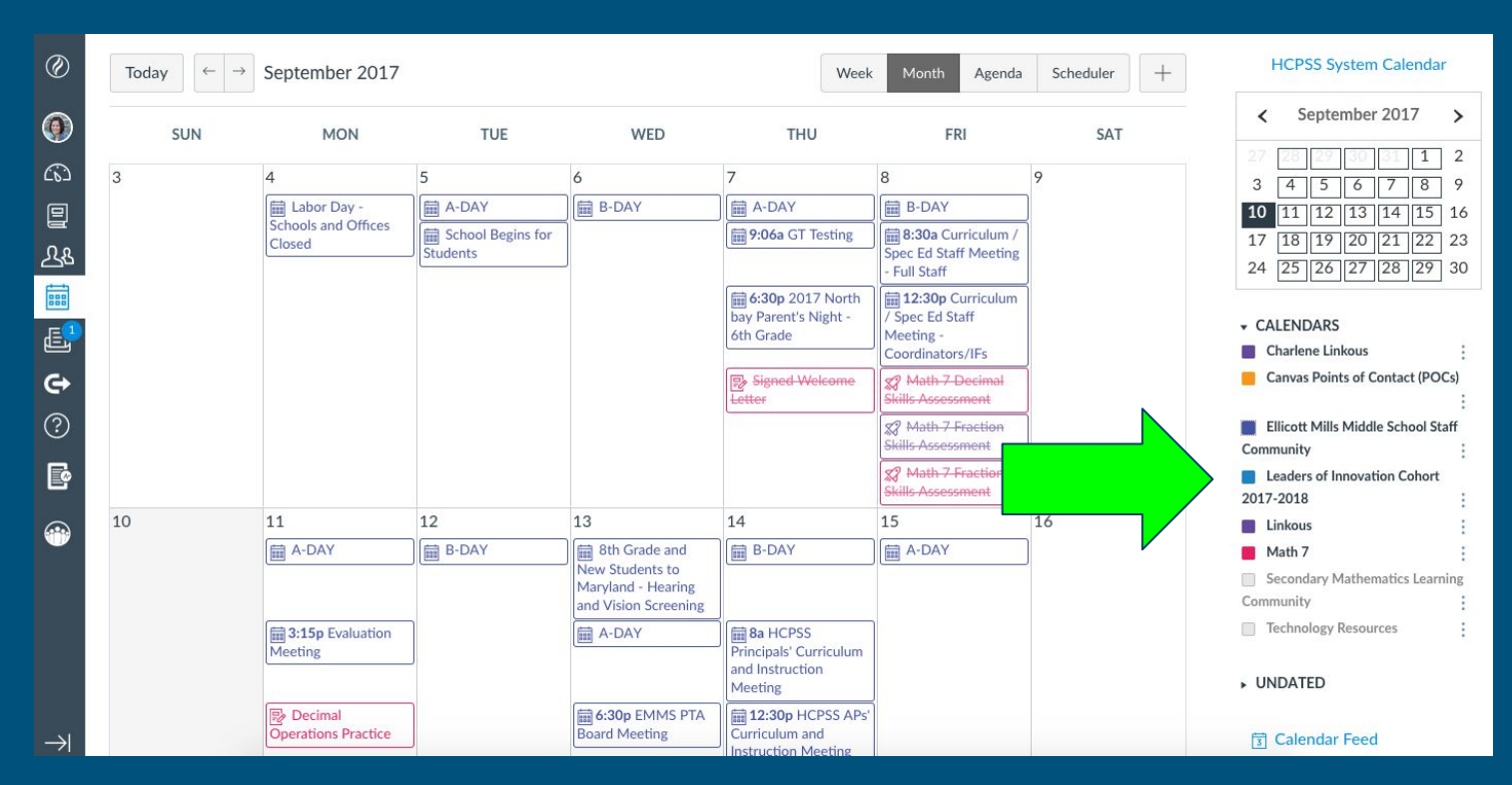

#### **Updating Contact Methods**

#### You can add email address(es) and/or phone numbers.

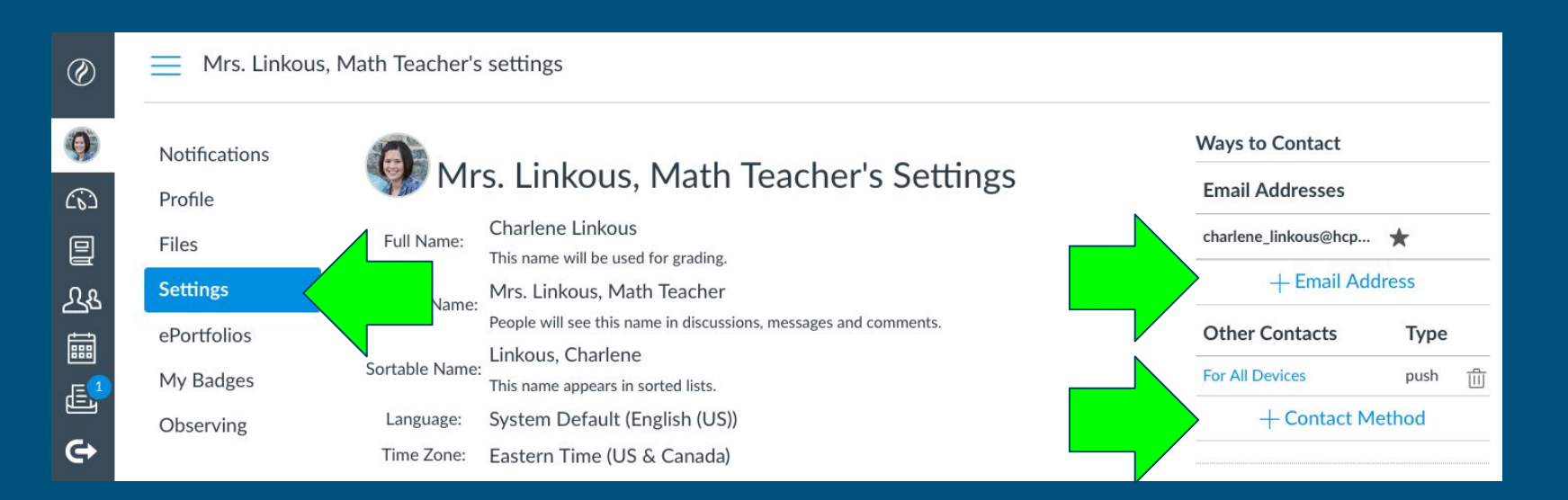

#### **Canvas Notifications**

Adjust your contact options and notifications by selecting your account and then selecting notifications. Image: Constraint of the sector of the sector of the se

Notification preferences are personal, but we do advise receiving <u>Announcement</u> notifications <u>immediately</u> or <u>daily</u>.

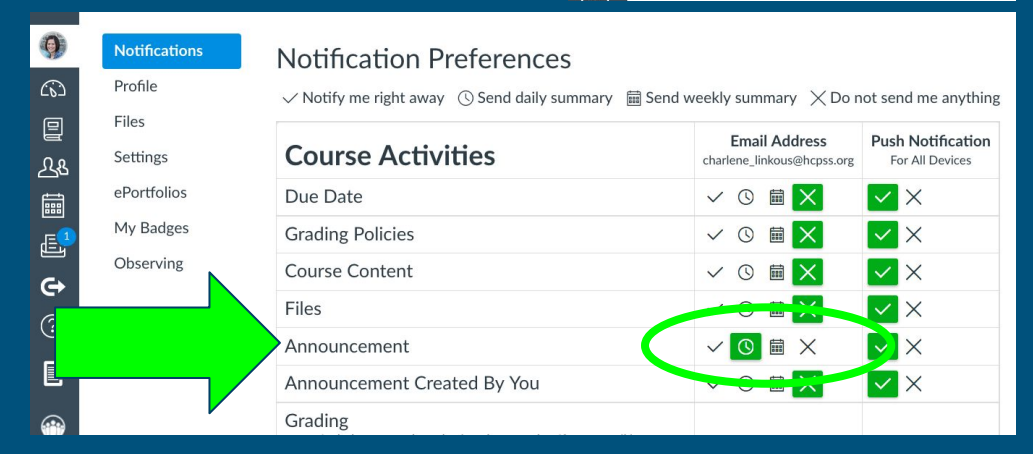

#### **Canvas Support**

- HCPSS Connect
- <u>Guide on How to Set Notifications in Canvas</u>
- <u>Self-paced Tutorial on Getting Started in Canvas</u>
- Help Form for Parents

A member of HCPSS staff will respond, usually within 24 hours.

### **Questions?**

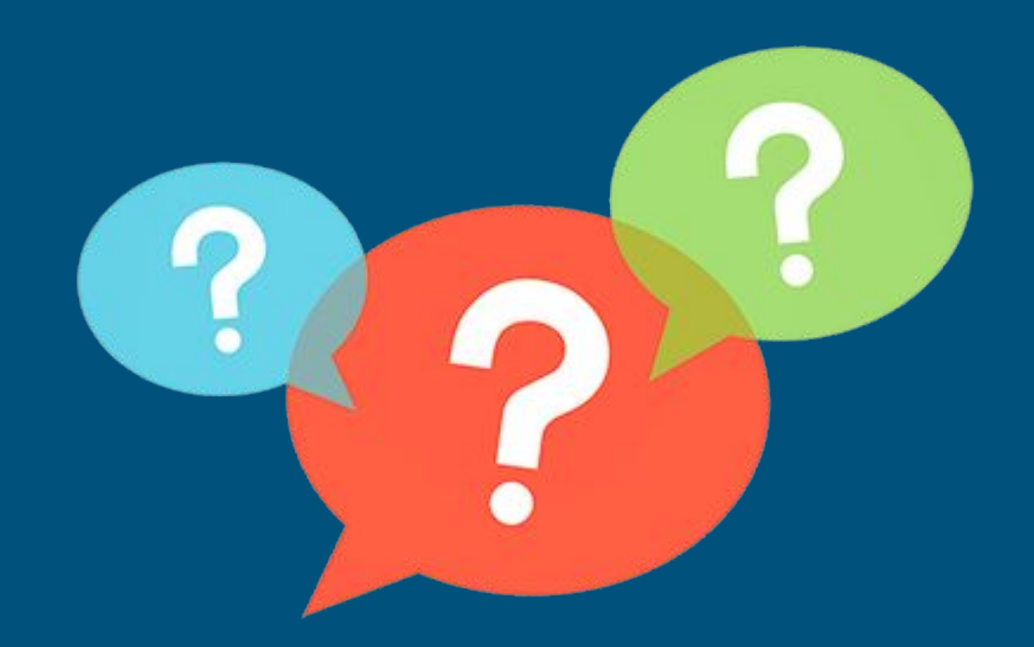